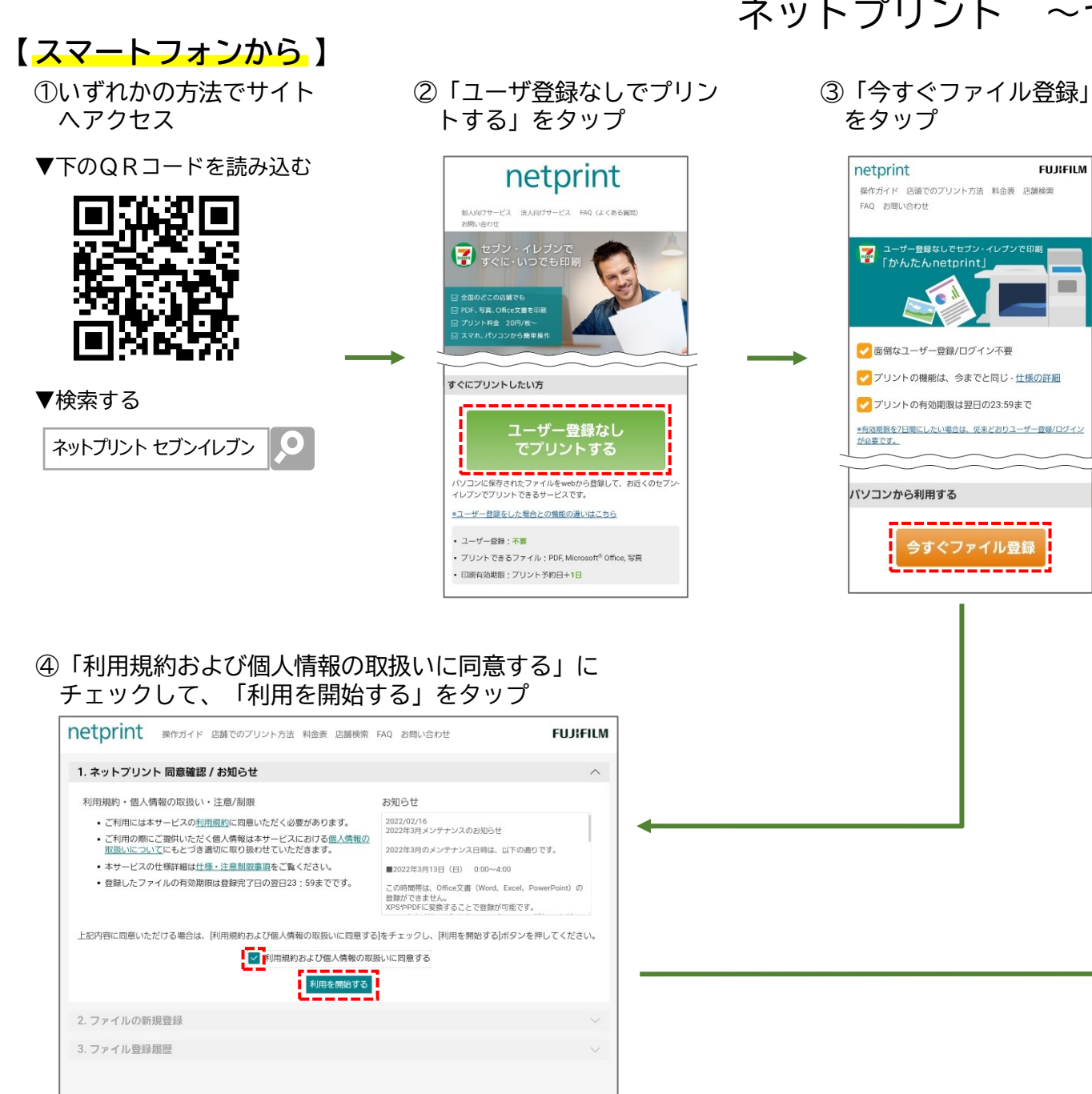

# ネットプリント~セブンイレブン~

#### ⑤以下のとおり操作して申告書データ(PDFファイル)をアップロードし、 「登録する」をタップ

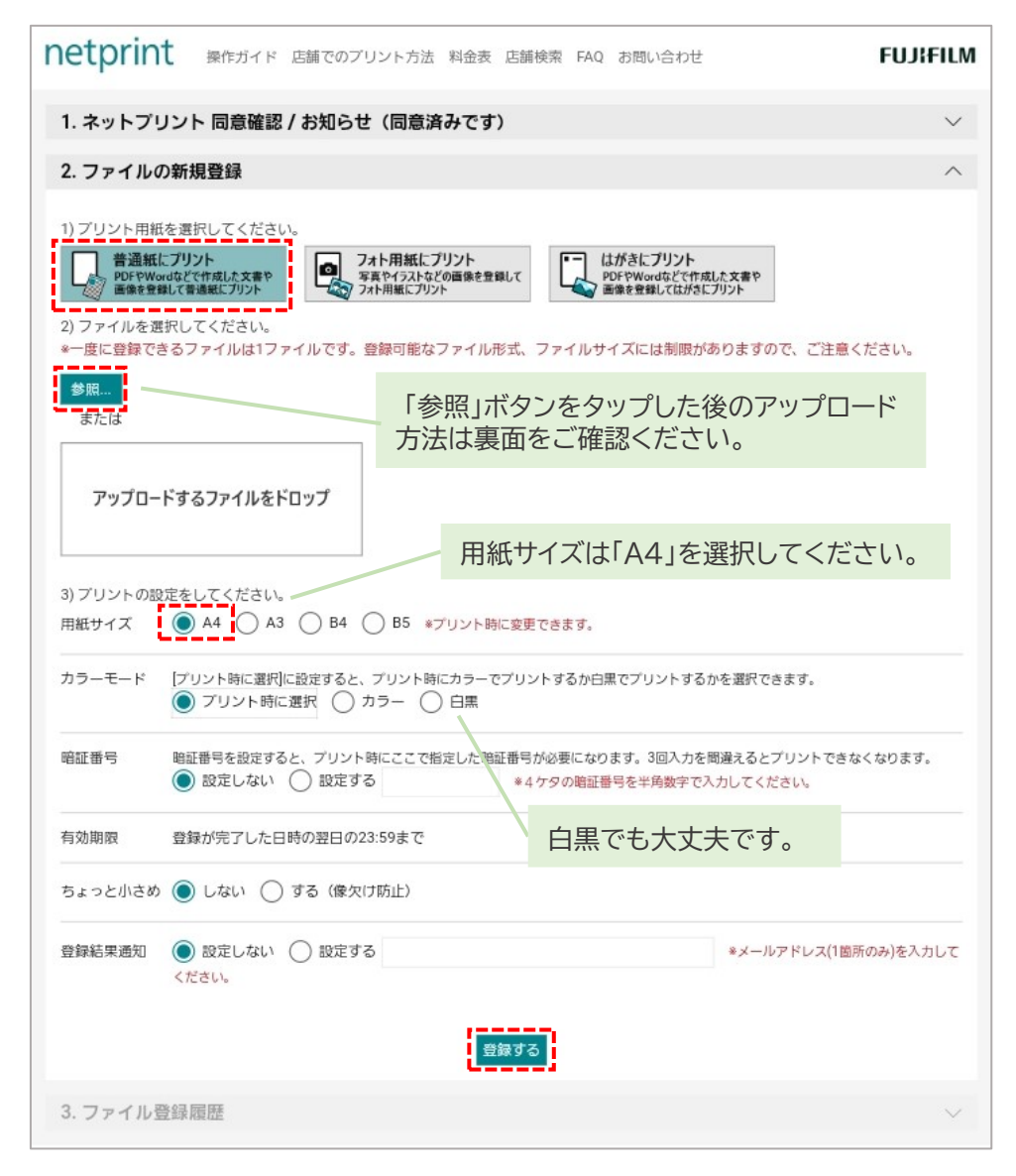

### 操作の続きは裏面をご覧ください ▶

#### ⑥画面左上に「ファイルを受け付けました。」という メッセージが表示されるので、「OK」をタップ

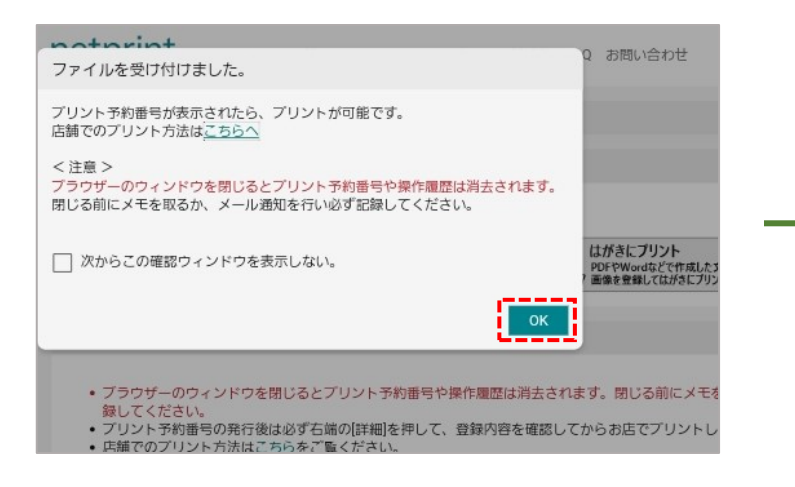

## ◆申告書データ(PDFファイル)のアップロード方法

#### ・<u>iPhoneをご利用の方</u>

(表面⑤の続き) 印刷する申告書データ 「ファイルを選択」をタップ を選択

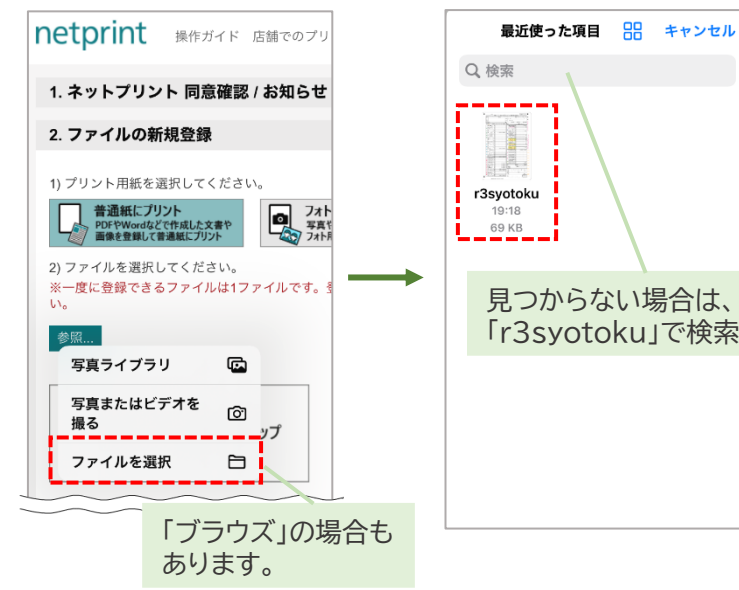

#### ⑦「プリント予約番号」が発行されていることを 確認

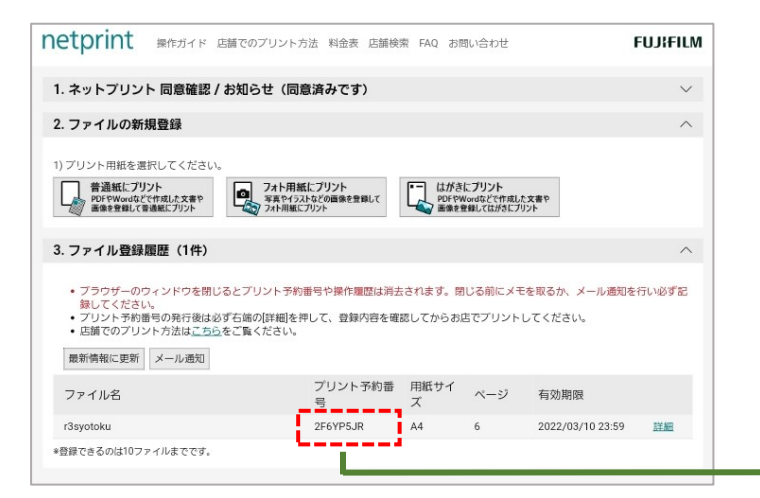

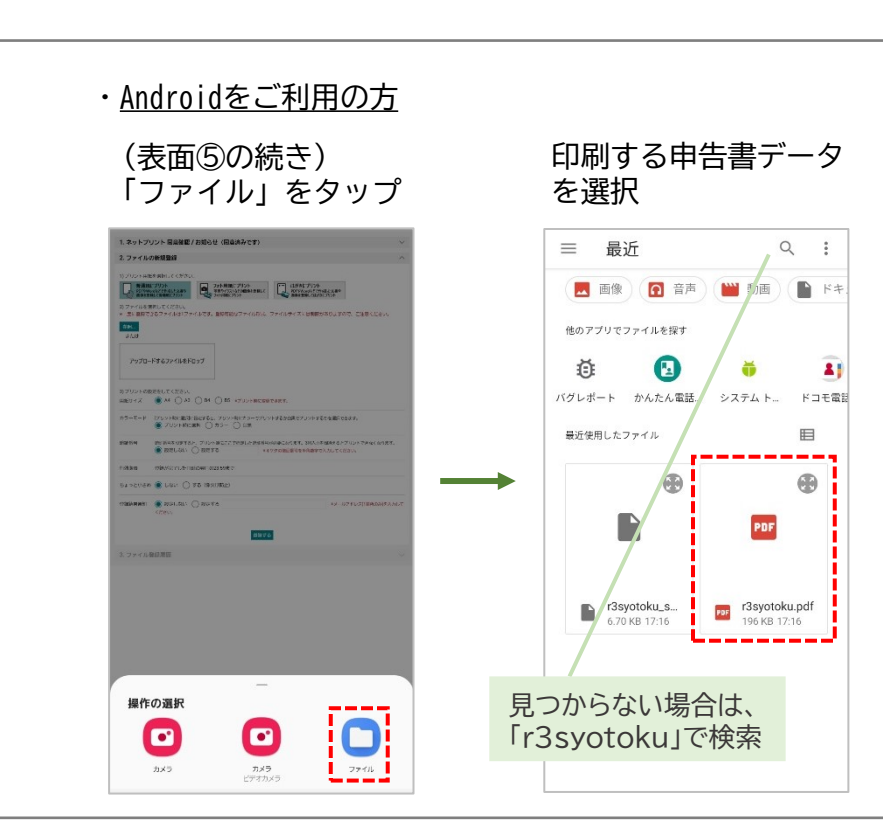

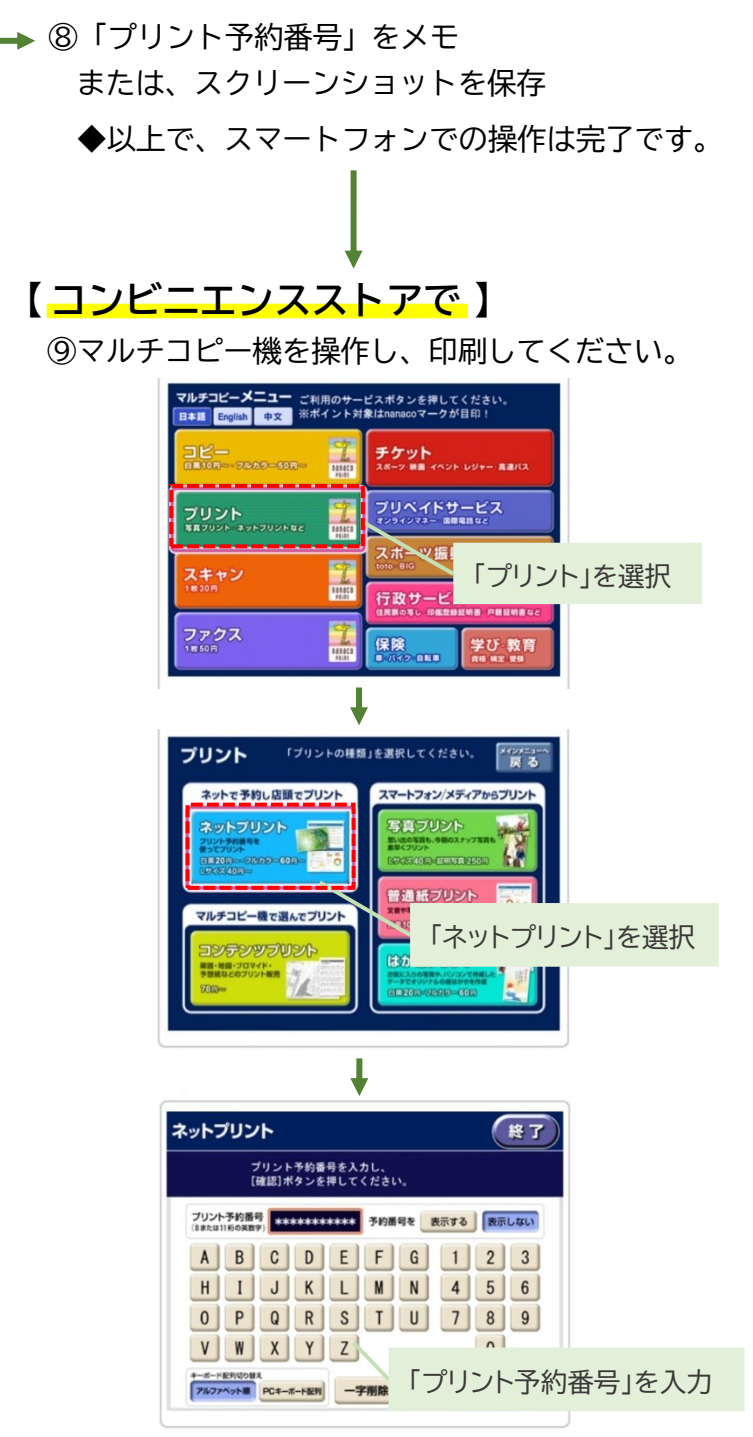